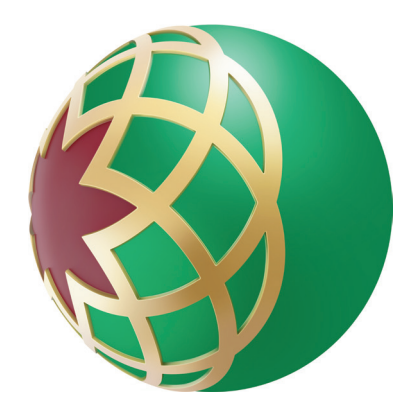

# كيفية الحصول على كشف الحساب من خلال الخدمة المصرفية عبر تطبيق الهاتف المتحرك

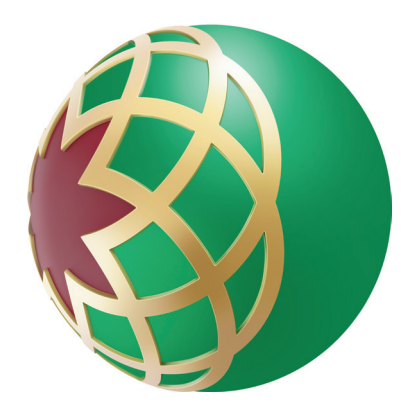

تفضل بالدخول إلى الخدمات المصرفية

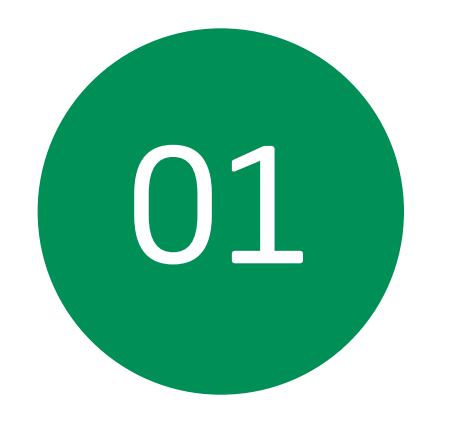

## عبر تطبيق الهاتف المتحرك من بنك دبي الإسلامي - قم بإدخال اسم المستخدم وكلمة المرور الخاصة بك

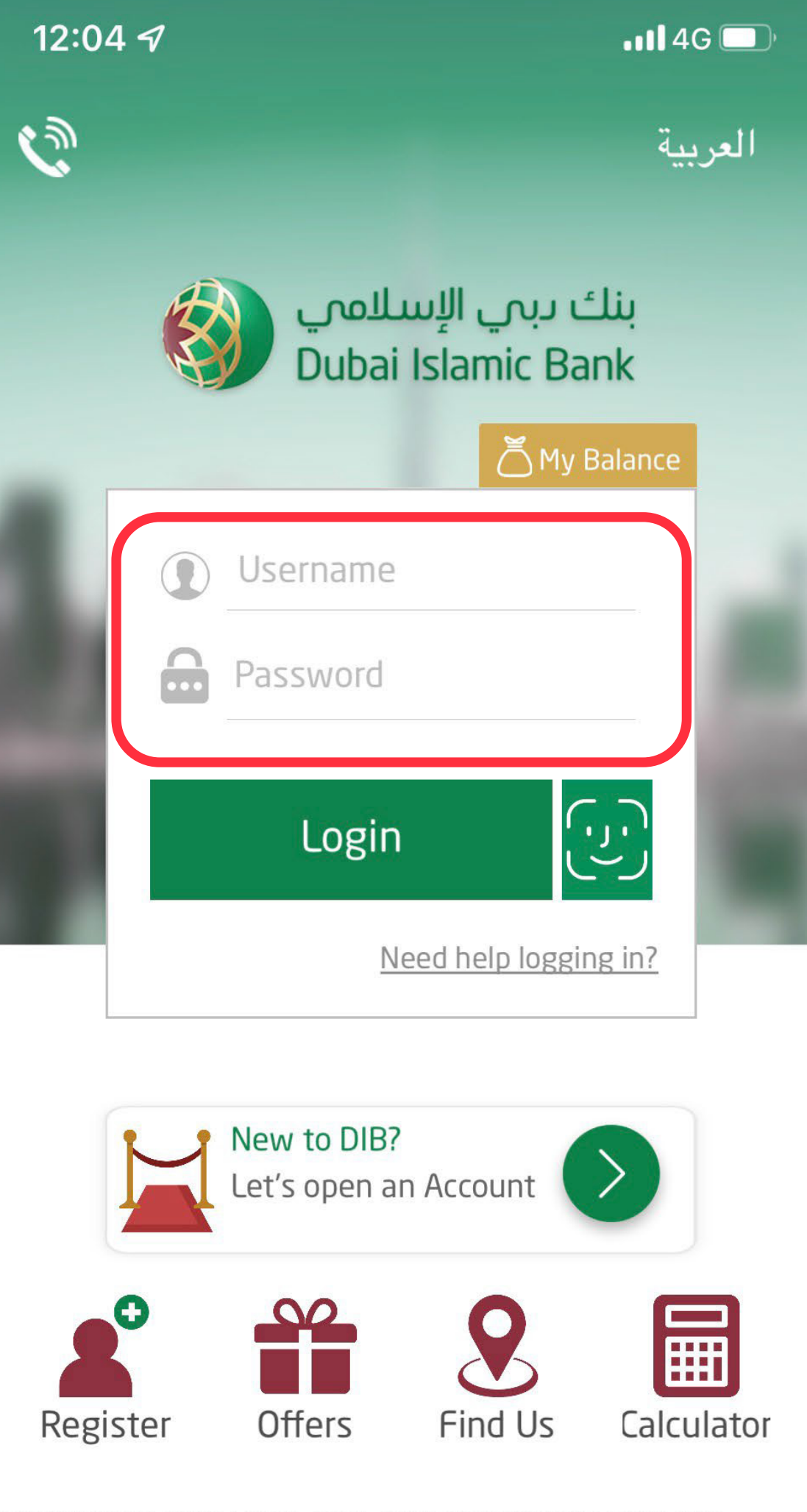

babar islamic bank i abile joint stock company, neensea ana regulated by the Central Bank of the UAE.

By logging in I confirm and acknowledge the applicable Terms and Conditions and irrevocably and unconditionally waive the cooling off period.

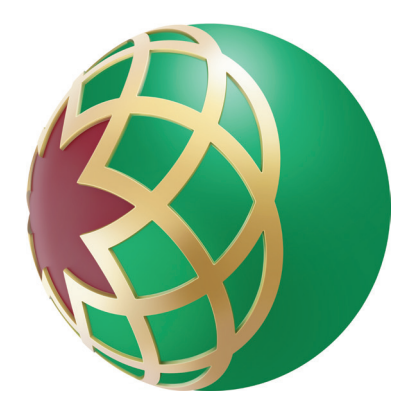

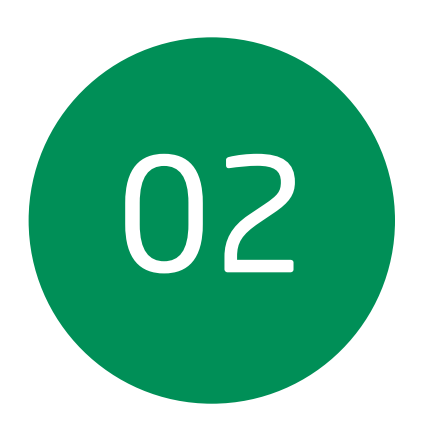

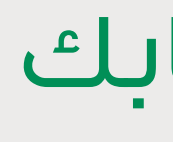

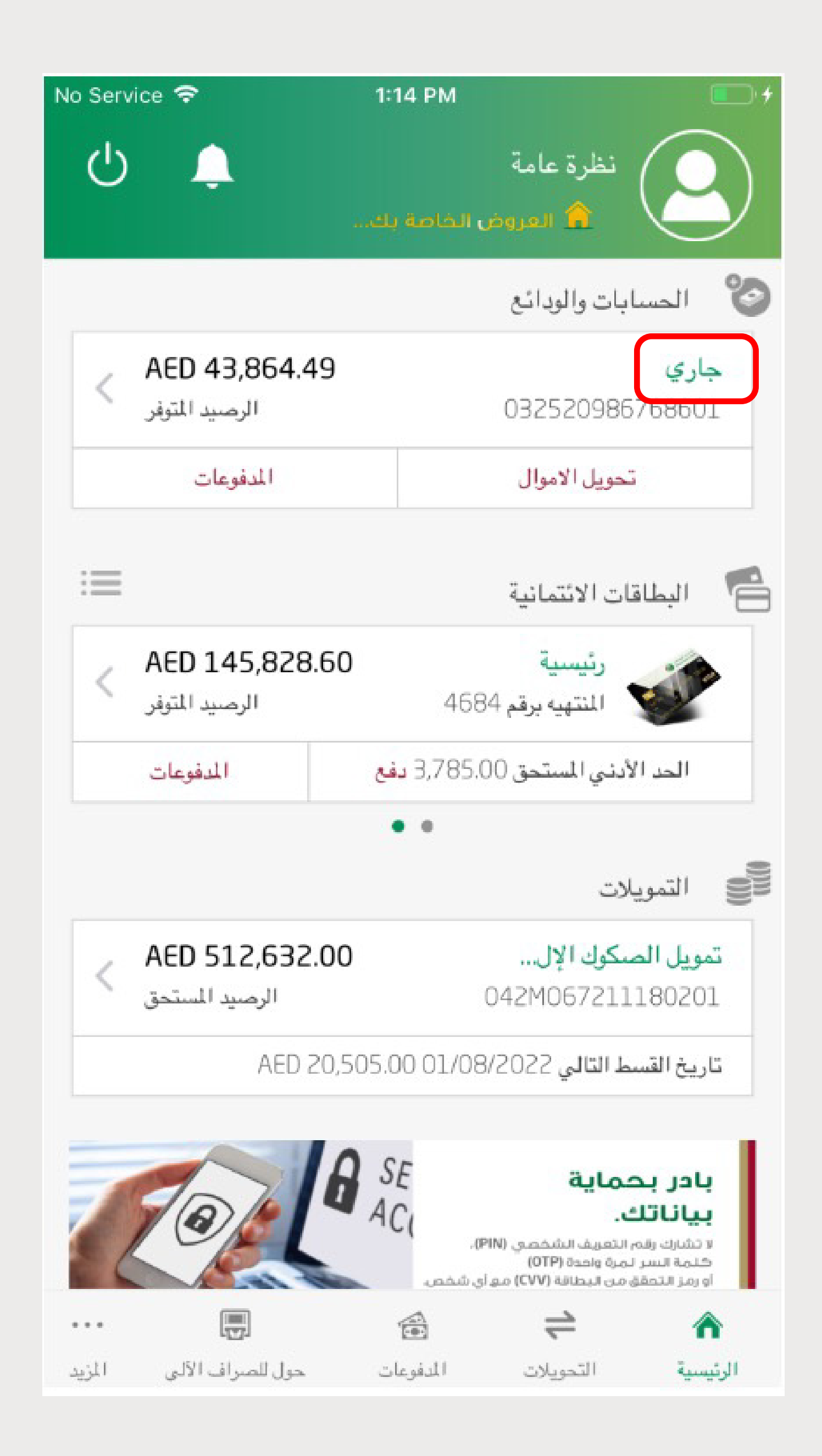

## اختر نوع حسابك

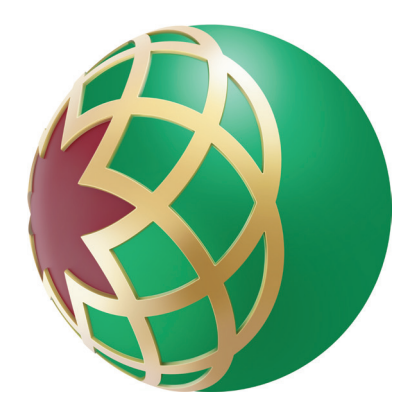

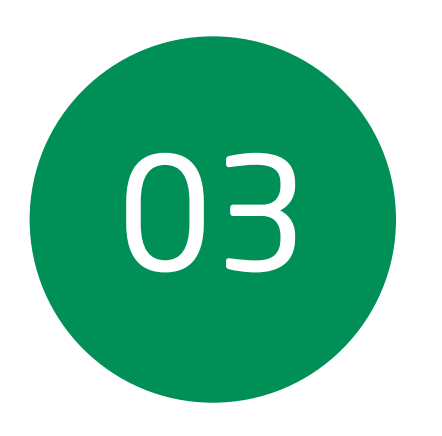

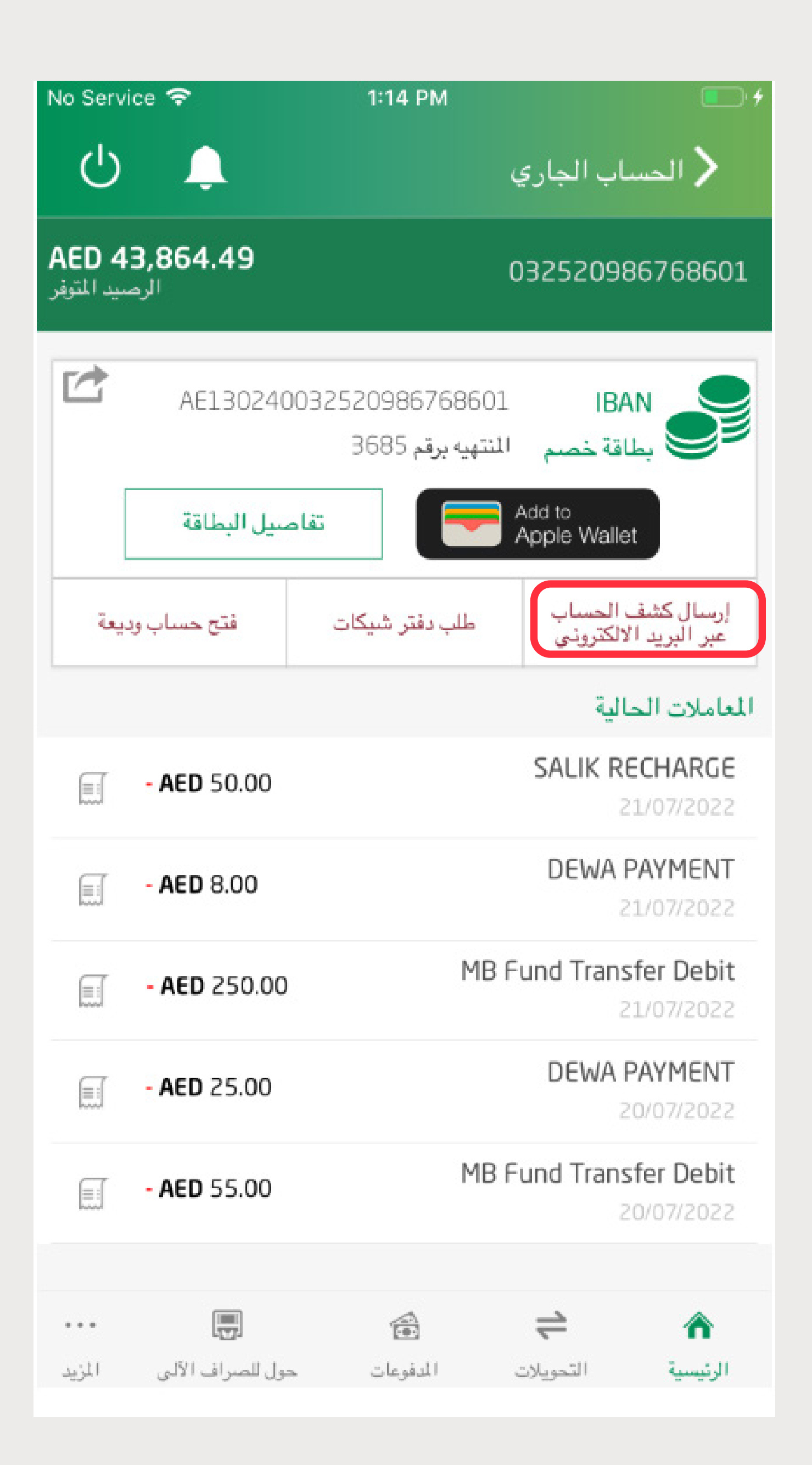

اضغط على ُإرسال كشف الحساب عبر البريد الإلكتروني'

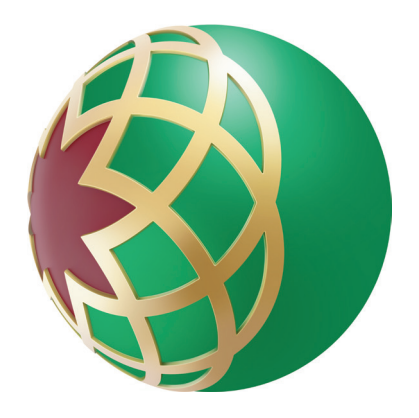

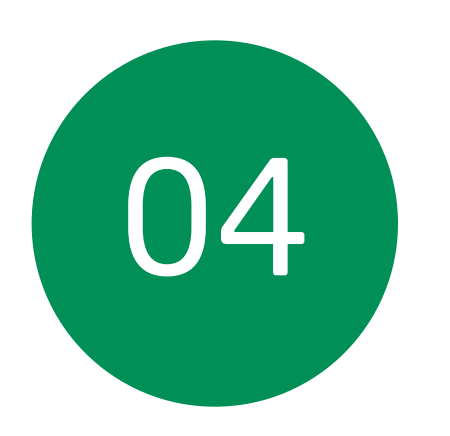

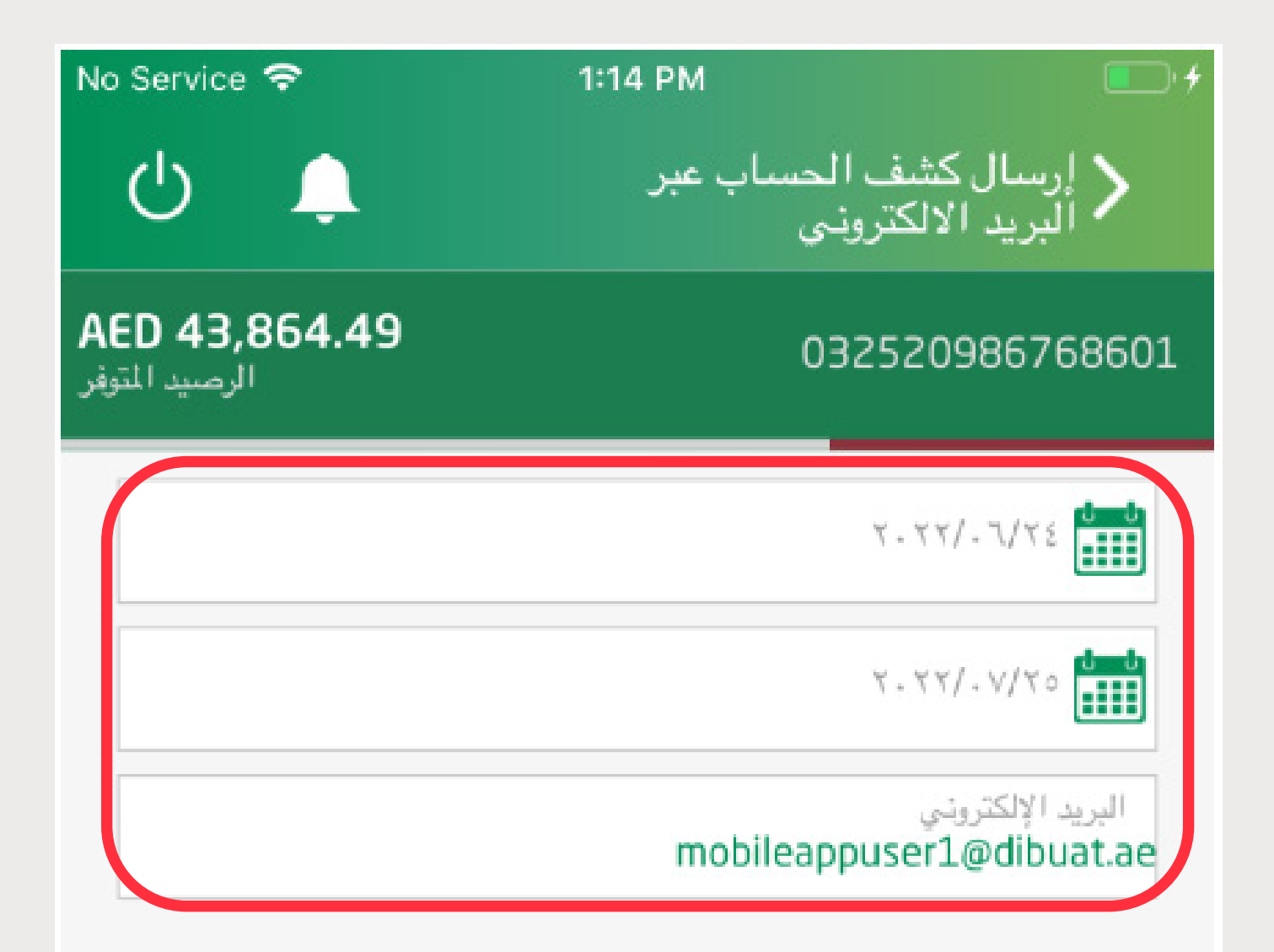

أدخل الفترة، تحقق من البريد الإلكتروني، ثم اضغط 'استمرار '

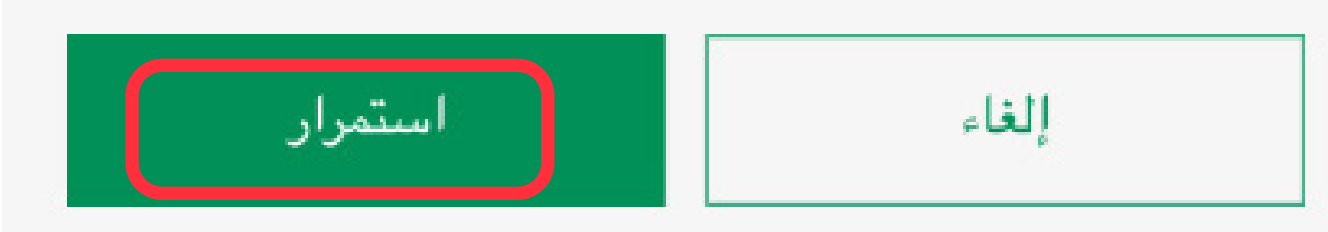

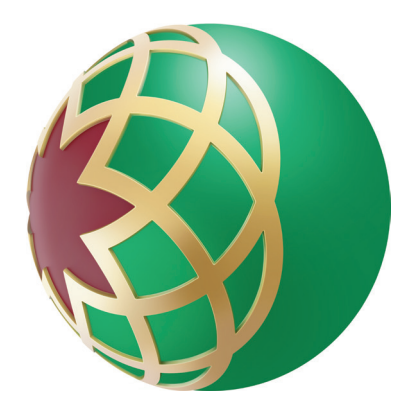

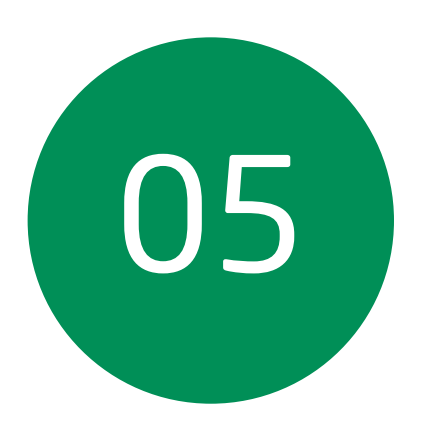

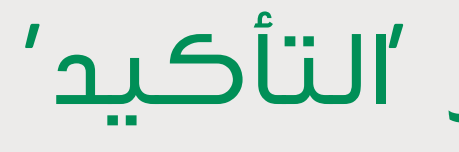

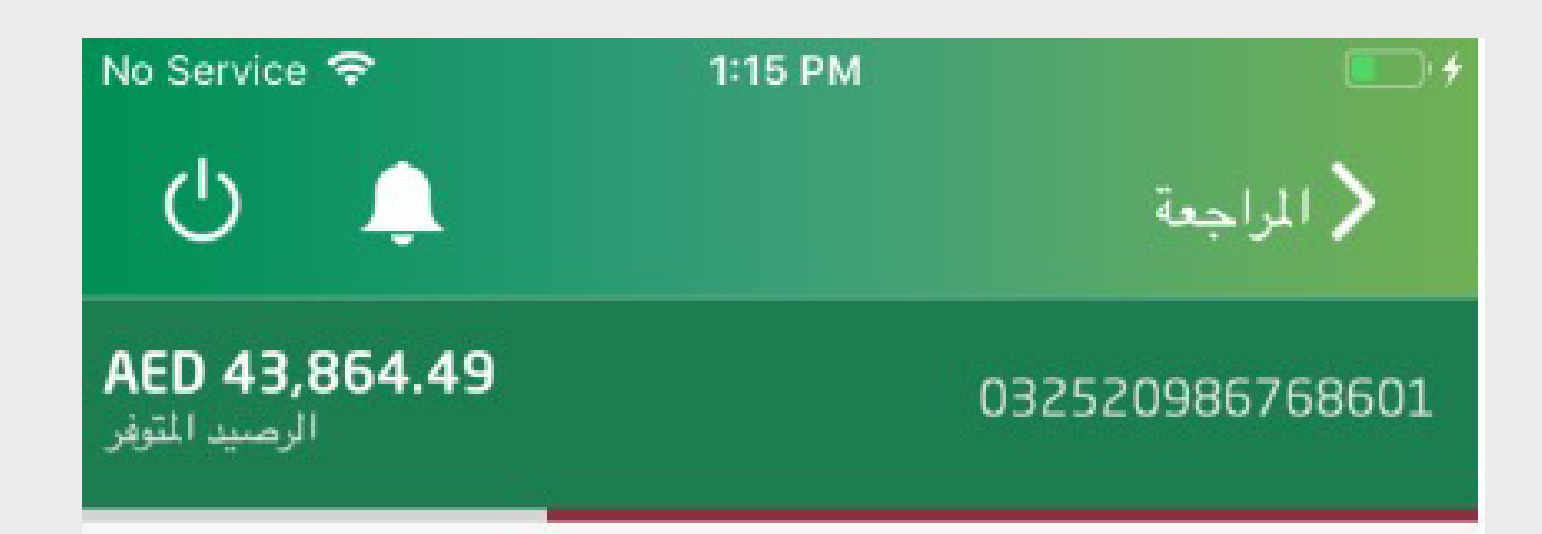

إرسال كشف الحساب عبر البريد الالكتروني

تاريخ البدء 24/6/2022

تاريخ الإنتهاء 25/7/2022

البريد الإلكترونى mobileappuser1@dibuat.ae

## اضغط على زر 'التأكيد'

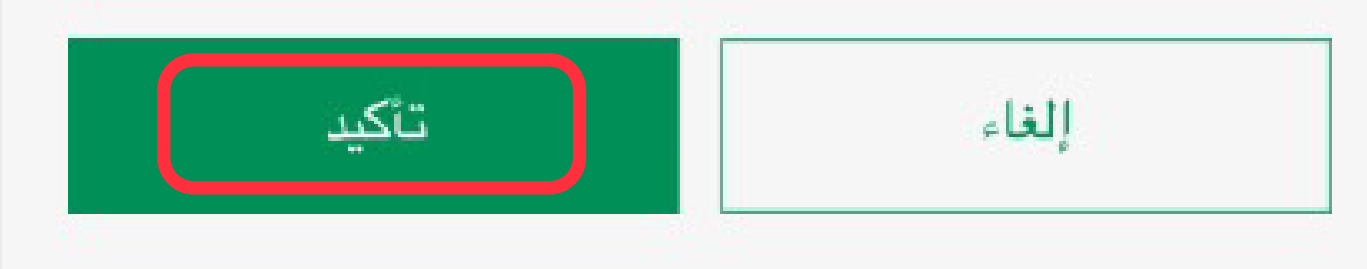

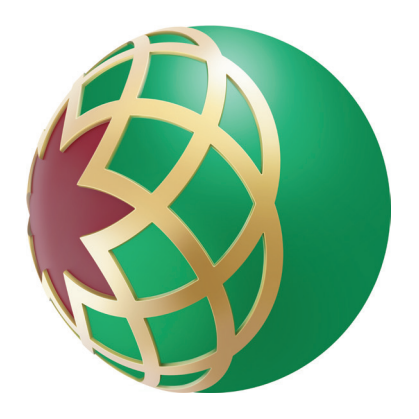

## ستحصل على كشف حسابك عبر عنوان بريدك الإلكتروني

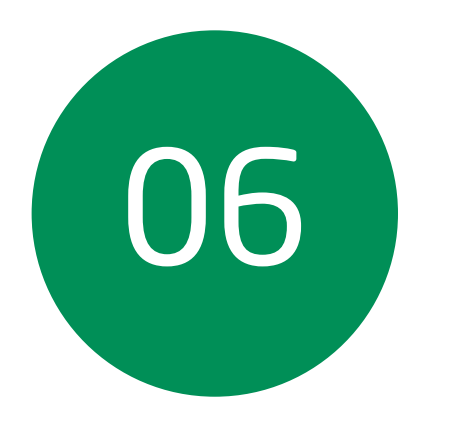

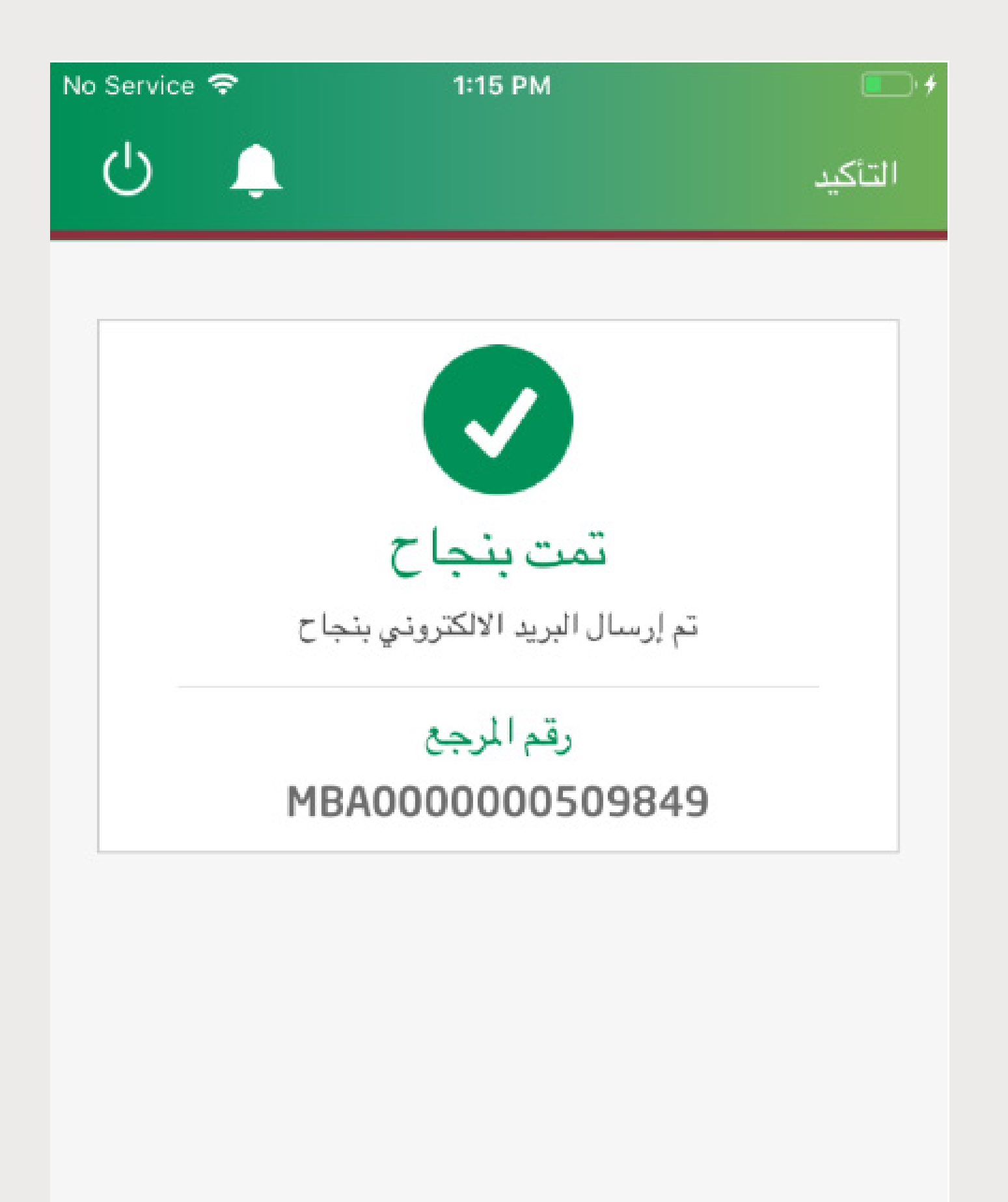

تم

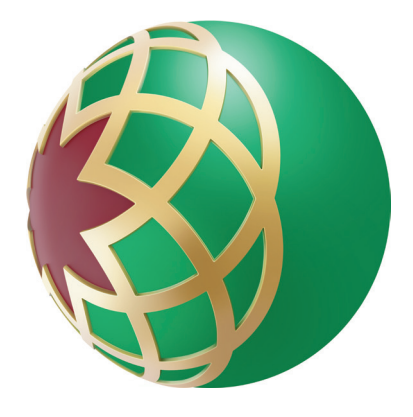

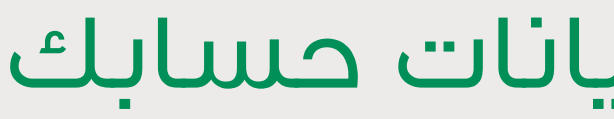

| Search mail and people                                                                                                    |                       |
|----------------------------------------------------------------------------------------------------|-----------------------|
| INBOX                                                                                                    | CONVERSATIONS         |
| All Unread To me Flagged                                                                                                    |                       |
| dibonline-uat                                                                                                    |                       |
| Status of your bill payment request dated 20-07-2022                                                                          |                       |
| Dear Customer, This is an intimation of your Etisalat / Du Auto Payme                                                         | ent instruction sched |
| dibonline-uat                                                                                                    |                       |
| Dear Customer, This is an intimation of your Etisalat / Du Auto Payme                                                         | ent instruction sche  |
| dihanlina uat                                                                                                    |                       |
| Status of your bill payment request dated 20-07-2022                                                                          |                       |
| Dear Customer, This is an intimation of your Etisalat / Du Auto Payme                                                         | ent instruction sche  |
| dibonline                                                                                                    |                       |
| Status of your bill payment request dated 20-07-2022                                                                          | at instruction scho   |
| Dear Customer, This is an intimation of your Etisalat / Du Auto Payme                                                         | ent instruction sche  |
| ✓ dibonline                                                                                                    | U                     |
| Dubai Islamic Bank Account Statement : 7382634<br>Dear Customer, Please find attached your Al Islami Account Statemer         | nt. The statement is  |
| dihanlina                                                                                                    |                       |
| Status of your bill payment request dated 20-07-2022                                                                          |                       |
| Dear Customer, This is an intimation of your Etisalat / Du Auto Payme                                                         | ent instruction sche  |
| dibonline-uat                                                                                                    |                       |
| Status of your bill payment request dated 20-07-2022                                                                          | at instruction scho   |
| Dear Customer, This is an intimation of your Etisalat / Du Auto Payme                                                         | ent instruction sche  |
| dibonline-uat                                                                                                    |                       |
| Status of your bill payment request dated 20-07-2022<br>Dear Customer, This is an intimation of your Etisalat / Du Auto Payme | ent instruction sche  |
| SP Hear06                                                                                                    |                       |
| SP USEIUD<br>Personal Finance Top Up - Agreement                                                                              |                       |
| Customer Full Name: test M name Transaction Type: Personal Finance                                                            | e Top Up - PF NBC S   |
| dihanlina uat                                                                                                    |                       |

aiboniine-uat Status of your bill payment request dated 20-07-2022 Dear Customer, This is an intimation of your Etisalat / Du Auto Payment instruction sched...

dibonline-uat Status of your bill payment request dated 20-07-2022 Dear Customer, This is an intimation of your Etisalat / Du Auto Payment instruction sched...

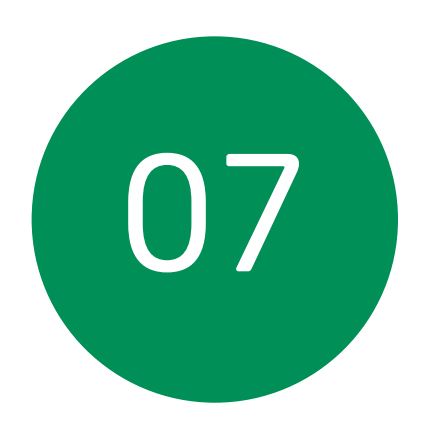

### تحقق من بريدك الإلكتروني لعرض بيانات حسابك

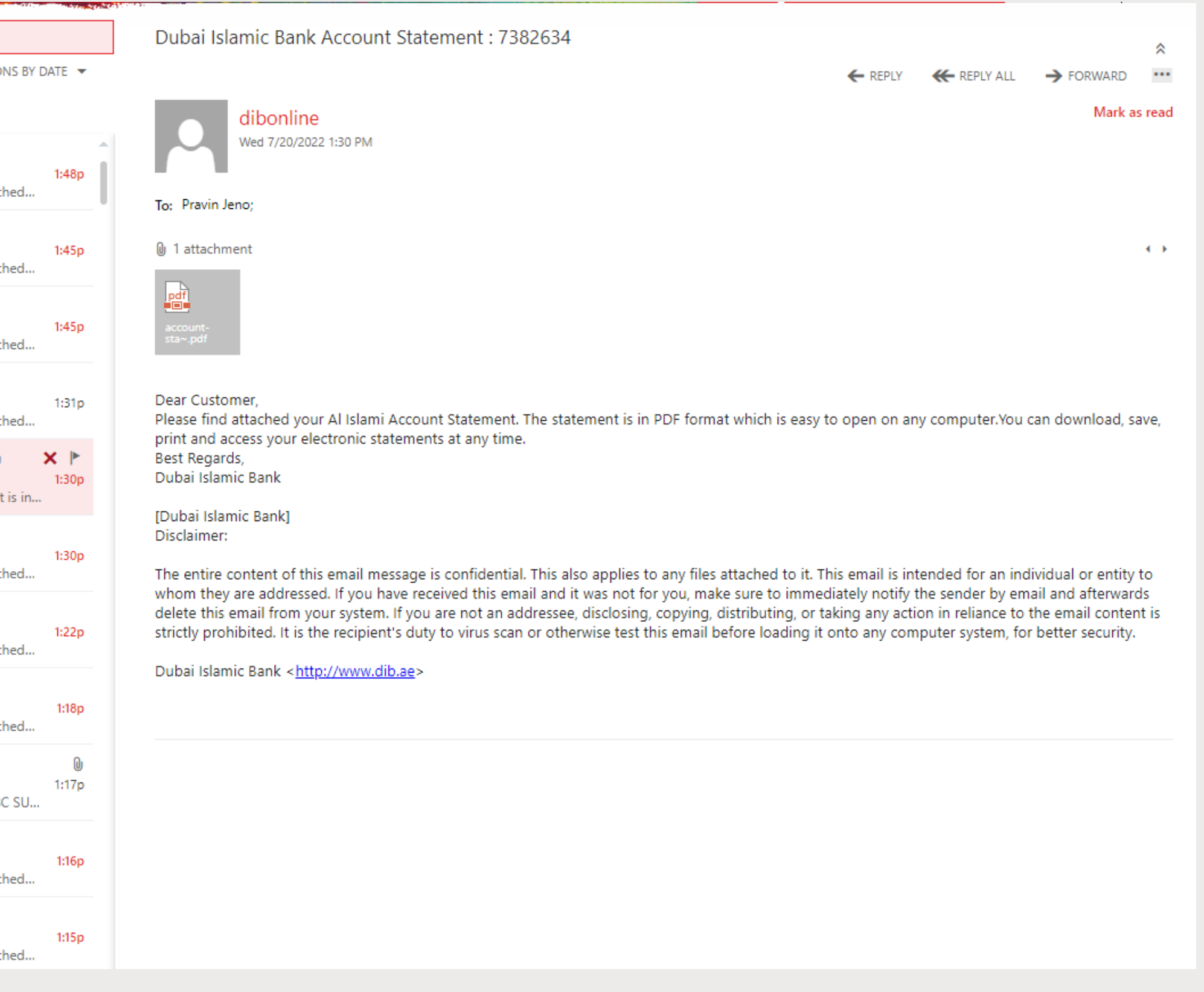

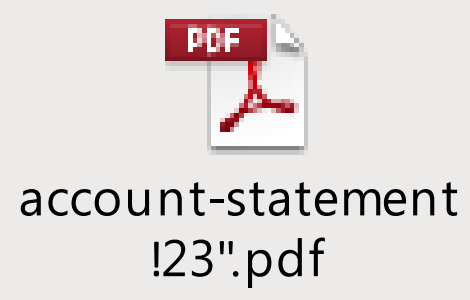